- Baixe e instale o programa/aplicativo Zoom no site <u>https://zoom.us/support/download</u>. Opções para disponíveis para Windows, Mac, iOS e Android.
- 2) Inicialize o aplicativo e clique em "Ingressar em uma reunião"

| zoom                           |  | I |
|--------------------------------|--|---|
| Ingressar em uma reunião       |  |   |
| Efetuar Login                  |  |   |
|                                |  |   |
|                                |  |   |
| <br>Versão: 5.1.1 (28546.0628) |  | _ |

 Insira no primeiro campo o "ID da reunião", sequencia numérica enviada por e-mail para os inscritos previamente. No segundo campo, preencha com nome completo e CPF (somente números, sem ponto e sem traço). Exemplo: JOSÉ PEREIRA DA SILVA - 77119930052

| Zoom                                  | ×        |
|---------------------------------------|----------|
| Ingressar em uma reu                  | nião     |
| Insira o ID da reunião ou o nome do   | link 🗸   |
| Insira seu nome                       |          |
| < Lembrar meu nome para reuniões futu | ras      |
| 🗌 Não conectar ao áudio               |          |
| 🔽 Desligar meu vídeo                  |          |
| Ingressar                             | Cancelar |

4) Você ingressará na "sala de espera" da reunião. Enquanto isso, aguarde a conferência de seus dados e leia as orientações para a assembleia.

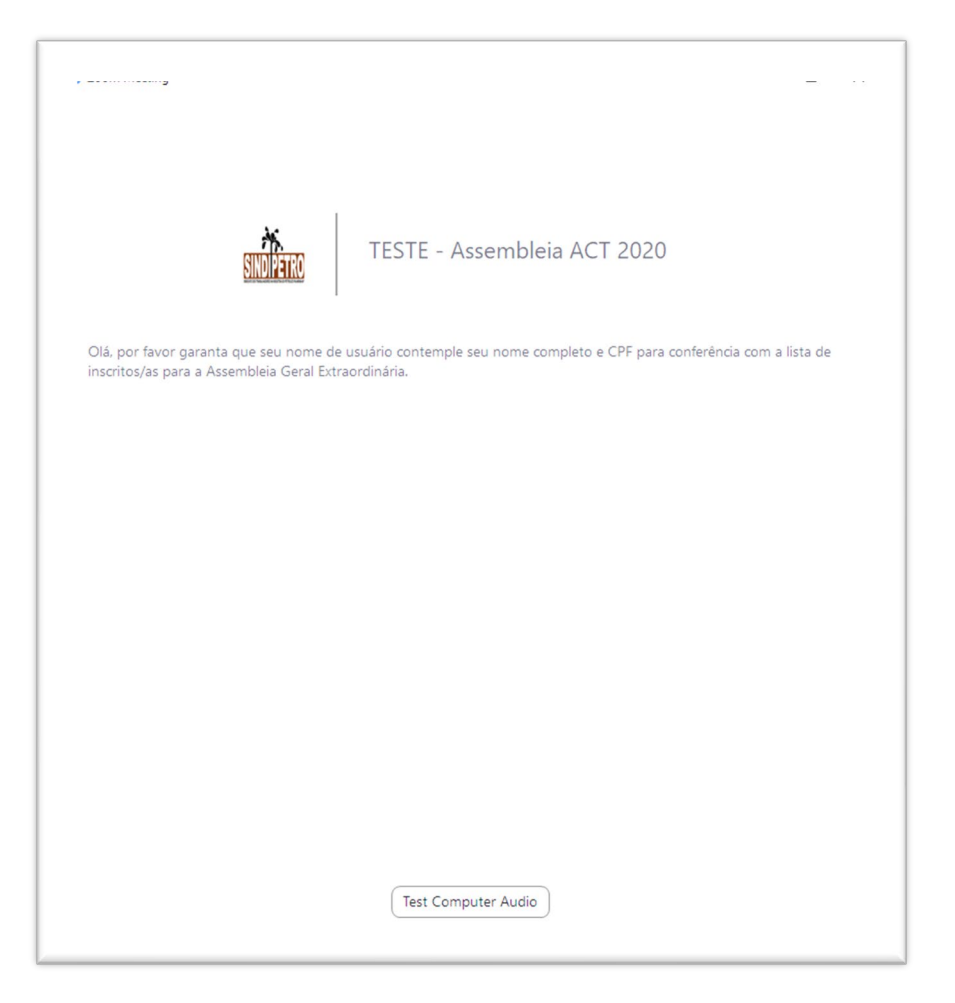

5) Após ser admitido/a, aguarde o início da assembleia.

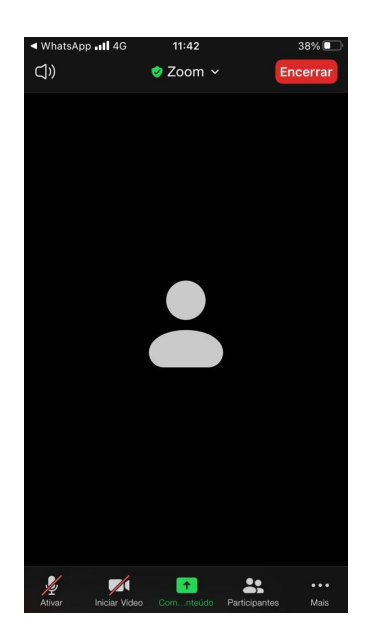